## Office 365 : transférer ses courriels vers sa messagerie personnelle

## Se connecter à Office 365

- Lien : https://portal.office.com
- choisir l'application Courrier

## Configurer le transfert des courriels

- choisir le menu de configuration des applications
- Dans la liste, choisir **Courrier** puis à gauche **Transfert** :
- indiquez votre adresse de courriel personnelle puis **Enregistrer** :

From: / - **Les cours du BTS SIO** 

Permanent link: /doku.php/systeme/office365/transfertoutlook

Last update: 2018/02/06 12:05

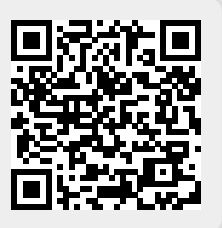